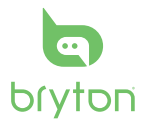

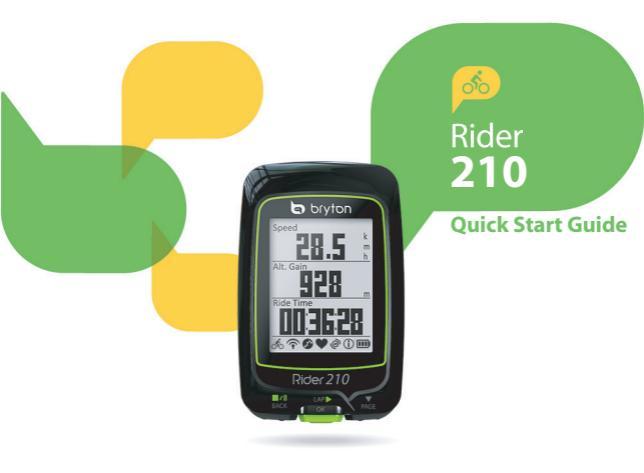

# Rider 210

Rider 210 is equipped with barometer which shows the real time altitude. This device has three keys that are used for multiple functions.

# **Key Functions**

#### 1 BACK ( #/II BACK ( BACK )

- Press to return to the previous page or cancel an operation.
- When recording, press to pause recording. Press it again to stop recording.
- 2 LAP/OK ( <sup>LAP</sup>)
- Press and hold to turn the device on/off.
- In Menu, press to enter or confirm a selection.
- In free cycling, press to start recording.
- When recording, press to mark the lap.

#### 3 PAGE ( ▼ )

- · In Menu, press to move down to scroll through menu options.
- In Meter view, press to switch meter screen page. Press and hold to enter Shortcut
  page.

Note: To adjust the altitude settings on Rider 210, go to Setting > Altitude > press  $\frac{\omega + p}{\alpha +}$  > press  $\frac{\omega + p}{\alpha +}$  to change altitude > press  $\frac{\omega + p}{\alpha +}$  to confirm.

#### Accessories

The Rider 210 comes with the following accessories:

USB cable
 Bike mount

Optional items:

Heart rate belt 
 · Dual sensor 
 · Speed sensor 
 · Cadence sensor

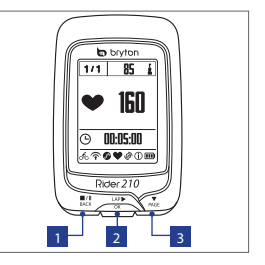

2

#### lcons

| lcon                  | Description           |  |  |  |
|-----------------------|-----------------------|--|--|--|
| Bike Type             |                       |  |  |  |
| 1<br>0 <sup>1</sup> 0 | Bike 1                |  |  |  |
| 2<br>00               | Bike 2                |  |  |  |
| GPS Signal Status     |                       |  |  |  |
| ×                     | No signal (not fixed) |  |  |  |
| Ŷ                     | Weak signal           |  |  |  |
| (î~                   | Strong signal         |  |  |  |
| Power Status          |                       |  |  |  |
| m                     | Full battery          |  |  |  |
|                       | Half battery          |  |  |  |
|                       | Low battery           |  |  |  |

| lcon | Description                      |  |  |  |
|------|----------------------------------|--|--|--|
| •    | Heart Rate Sensor Active         |  |  |  |
| 9    | Cadence Sensor Active            |  |  |  |
| ß    | Speed Sensor Active              |  |  |  |
| (?)  | Dual Sensor Active               |  |  |  |
| (j)  | Notification                     |  |  |  |
| 0    | Log Record in Progress           |  |  |  |
| Ш    | Recording is paused              |  |  |  |
| *    | Bluetooth function is<br>enabled |  |  |  |

Note: Only the active icons are displayed on the screen.

#### Step 1: Charge your Rider 210

Connect Rider 210 to a PC to charge the battery for at least 3 hours. Unplug the device when it is fully charged.

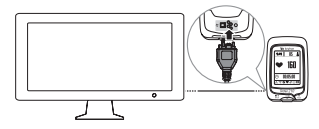

## Step 2: Turn On Rider 210

Press and hold  $\frac{LAP}{OK}$  to turn on the device.

### Step 3: Initial Setup

When turning Rider 210 on for the first time, the setup wizard appears on screen. Follow the instructions to complete setup.

- 1. Select the display language.
- 2. Select the daylight saving time.
- 3. Select the unit of measurement.
- 4. Enter your "user profile".

The "user profile" includes the following data settings:

• Gender • Height • Weight

It is recommended to input the data. The data accuracy will highly affect your training analysis.

5. Scan the QR code with your phone to download the Bryton Mobile APP.

#### Note:

- The Rider 210 was designed to wirelessly sync your data in the background using Bluetooth Smart.
- · For more instructions, please refer to "Share Your Records" section.
- 6. Read and accept the Safety Agreement.

## Step 4: Acquire Satellite Signals

Once the Rider 210 is turned on, it will automatically search for satellite signals. It may take 30 to 60 seconds to acquire signals.

The GPS signal icon ( $\widehat{\mathbf{r}}/\widehat{\mathbf{r}}$ ) appears when GPS is fixed.

- If the GPS signal is not fixed, an <sup>\*</sup> icon appears on the screen.
- Please avoid the obstructed environments since they might affect the GPS reception.

| Ŕ       |                                              | - And the second second |                                               |                                         |
|---------|----------------------------------------------|----------------------------------------------------------------------------------------------------|-----------------------------------------------|-----------------------------------------|
| Tunnels | Inside rooms,<br>building, or<br>underground | Under water                                                                                                    | High-voltage<br>wires or television<br>towers | Construction sites<br>and heavy traffic |

### Step 5: Ride Your Bike with Rider 210

Free ride:

Select Meter from the menu list and start free ride.

Start an exercise and record your data:

In meter view, press  $_{ok}^{LAP}$  to start recording, press  $_{BACK}^{III}$  to pause, press  $_{BACK}^{IIII}$  again to stop.

Start a training:

Select **Train** from the menu list. Training can be based on time, distance, calories burn, or the saved workouts.

## **Reset Rider 210**

To reset the Rider 210, long press all three keys ( $\frac{||\mathbf{F}||}{||\mathbf{K}||} / \frac{||\mathbf{A}||}{||\mathbf{K}||} / \frac{|\mathbf{V}||}{||\mathbf{K}||}$ ) at the same time.

### **Share Your Records**

When using the device for the first time, please download Bryton Mobile APP and pair your mobile phone with Rider 210.

#### Note:

 You can also scan QR code here or go to corp.brytonsport.com/app/sports to download Bryton APP.

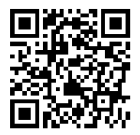

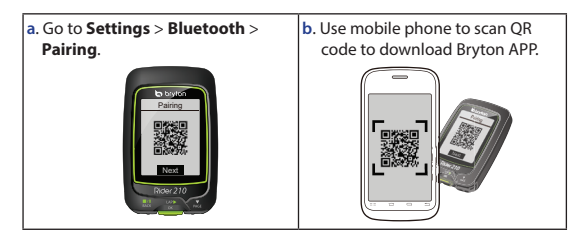

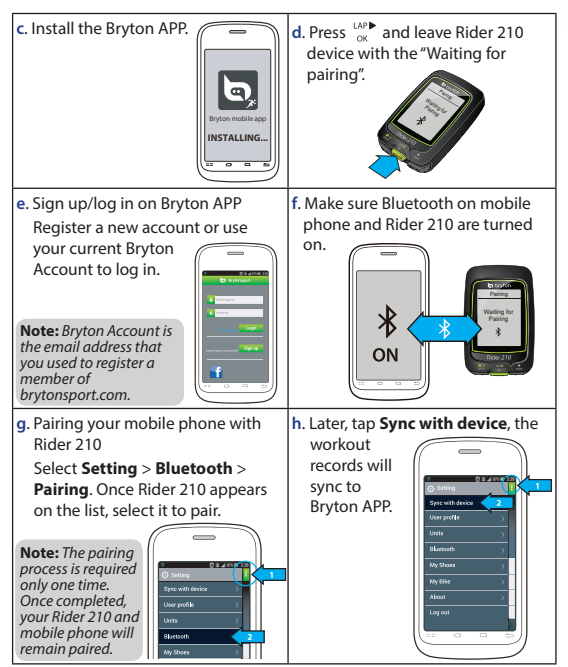

#### Note:

- Please go to corp.brytonsport.com > Support > Tutorial for more instructions.
- Please go to <a href="http://corp.brytonsport.com/products/support\_sdownload?lang=eng">http://corp.brytonsport.com/products/support\_sdownload?lang=eng</a> to download User's Manual.

### **Bike Mount Installation**

To mount Rider 210 onto your bike, do the following:

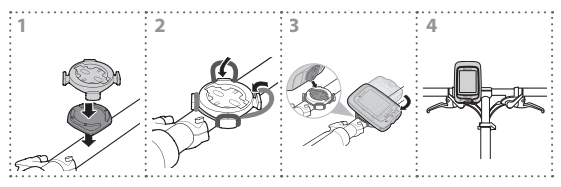

# **Accessories Installation (Optional)**

#### **Heart Rate Monitor**

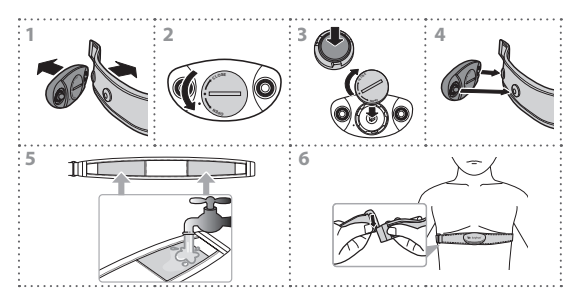

#### Speed/Cadence/Combo Sensor

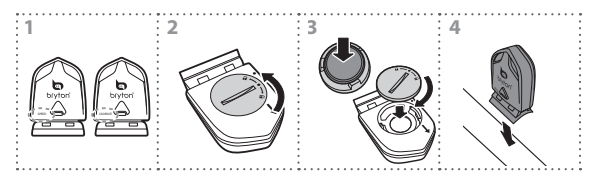

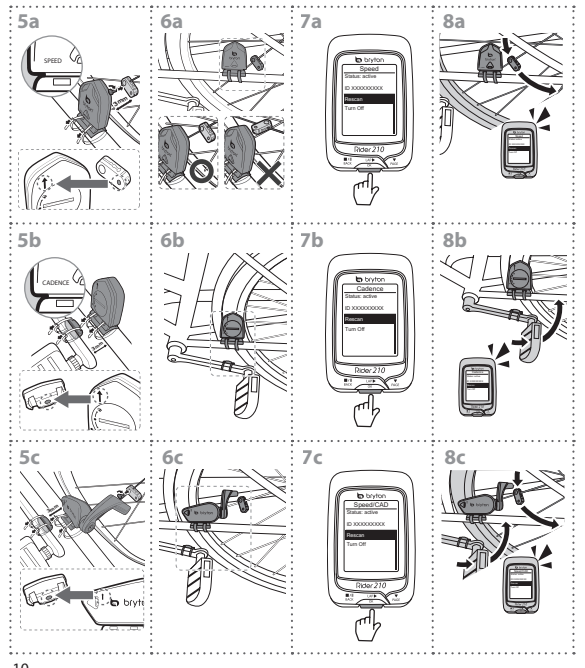

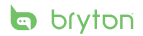

brytonsport.con